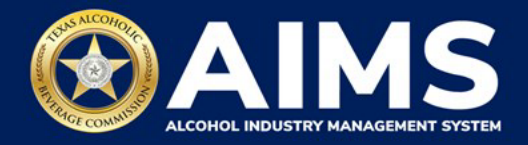

## Submit an Excise Tax Report by File Upload: Nonresident Seller's Permit (S)

This guide provides the steps to submit an excise tax report by businesses that hold the Nonresident Seller's Permit (S). These permits submit Schedule 3.

Under **Schedule 3**, a nonresident seller reports shipments of wine and/or distilled spirits made to a licensed permittee authorized to import these products into the state.

You must file your excise tax report between the 1st and 15th of the month, covering activity in the previous month.

- 1. Log in to AIMS:
  - Enter tabc.texas.gov/aims-login in Google Chrome or Microsoft Edge on your device.
  - Click AIMS LOGIN when you're on the AIMS landing page.
  - Enter Username and Password. Click the Login button.

|                                                                                                    | TEXAS ALCOHOLIC<br>BEVERAGE COMMISSION<br>Enter Reining Researce & Proving Comments |
|----------------------------------------------------------------------------------------------------|-------------------------------------------------------------------------------------|
|                                                                                                    | Login                                                                               |
| Welcome to the Alcohol Industry Management<br>System                                                                                                    | Password                                                                            |
| AIMS is your online hub for conducting your Texas Alcoholic Beverage<br>Commission business anytime and anywhere.<br>Log in to apply for a license, manage your licenses, register products, file | Remember My Login     Login                                                         |
| AIMS LOGIN                                                                                                    | Agency Users<br>Okta login                                                          |
|                                                                                                    | New to TABC - AIMS? Sign up                                                         |

Forgot password? Click here

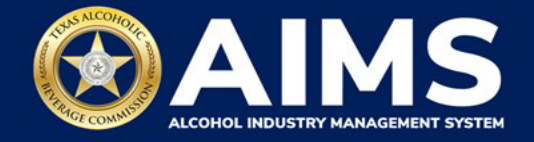

2. If you have several business entities, click the one you want to access. The business entity's AIMS dashboard will appear.

Click the File excise tax tile.

| 2                                                 |                                                                                             | 1111 ALIA                   | 8                  |
|---------------------------------------------------|---------------------------------------------------------------------------------------------|-----------------------------|--------------------|
| Apply for a new license/subordinate $\rightarrow$ | $\begin{array}{l} {\rm Manage \ an} \\ {\rm existing \ license} \\ \rightarrow \end{array}$ | Register my<br>product<br>→ | File<br>excise tax |
| <u>(</u> )                                        |                                                                                             | 0                           |                    |
| View my master information $\rightarrow$          | View my<br>licenses<br>→                                                                    | View my<br>history<br>→     | View my<br>Labels  |
| <b>\$</b>                                         |                                                                                             |                             |                    |
| Compliance                                        |                                                                                             |                             |                    |
| →                                                 |                                                                                             |                             |                    |

(i) If **no business** was conducted during the reporting period, see Step 3 in the Zero Report User Guide.

3. Select the **checkbox** next to the permit for which you need to submit excise taxes.

| 📃 тавс - | AIMS                                                                                                    | ? | 8 |
|----------|----------------------------------------------------------------------------------------------------|---|---|
|          | Excise Tax<br>The licenses visible to you are based on your access level. If you believe there is an error, please contact your                                                                                                    |   |   |
|          | License Number       T       License Type       T       DBA Operating Name       T       License Status       T       City         Nonresident Seller's       *       *       *       *       *       *       *       *       *       *       *       *       *       *       *       *       *       *       *       *       *       *       *       *       *       *       *       *       *       *       *       *       *       *       *       *       *       *       *       *       *       *       *       *       *       *       *       *       *       *       *       *       *       *       *       *       *       *       *       *       *       *       *       *       *       *       *       *       *       *       *       *       *       *       *       *       *       *       *       *       *       *       *       *       *       *       *       *       *       *       *       *       *       *       *       *       *       *       *       *       *       *       * <td< td=""><td></td><td></td></td<>                                                                                                    |   |   |
|          | Permit (S)         NEV            ✓           Image: Market Market M |   |   |
|          | Please note that you must report for every excise reporting period, even if you did not conduct any alcohol business during a reporting period. If you fail to report during a period, you must complete your report for that period and all subsequent unreported periods before you may report for the current excise period. Depending upon your license type, you will be required to upload different schedules. Please contact TABC support if you need assistance completing your excise report.                                                                                                    |   |   |

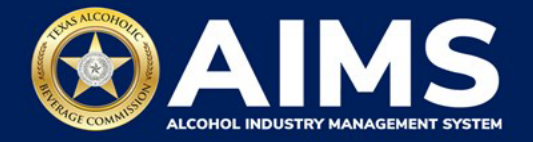

4. Scroll down and click the File upload tile.

|  | Excis                                      | e Tax                                                                                                    |                                                             |                                                                                                    |                                                       |                                                                                                    |                                                                      |                                                     |                            |                                          |                            |            |                 |            |
|--|--------------------------------------------|----------------------------------------------------------------------------------------------------|-------------------------------------------------------------|----------------------------------------------------------------------------------------------------|-------------------------------------------------------|----------------------------------------------------------------------------------------------------|----------------------------------------------------------------------|-----------------------------------------------------|----------------------------|------------------------------------------|----------------------------|------------|-----------------|------------|
|  | © The l                                    | censes visible to you an                                                                                        | based on                                                    | your access layel. If you                                                                                                    | believe th                                            | ere is an error, plause corta                                                                                                  | your acco                                                            | ent od ministrator. So                              | loct the lik               | era e you would                          | ike to file e              | cise takes | for.            |            |
|  |                                            | Ucense Number                                                                                                   | •                                                           | Linense Type                                                                                                    | •                                                     | DBA Operating Name                                                                                                    | ۲                                                                    | Literase States                                     | ۲                          | CRY                                      | T SN                       |            | Dp .            | ۲          |
|  | D                                          |                                                                                                    |                                                             |                                                                                                    |                                                       |                                                                                                    |                                                                      |                                                     |                            |                                          |                            |            |                 |            |
|  |                                            |                                                                                                    |                                                             |                                                                                                    |                                                       |                                                                                                    |                                                                      |                                                     |                            |                                          |                            |            |                 |            |
|  |                                            | 1.1.5.1.549                                                                                                    | ter belle                                                   |                                                                                                    |                                                       |                                                                                                    |                                                                      |                                                     |                            |                                          |                            |            |                 | 1.24124646 |
|  | Pho                                        | ate note that yes must a                                                                                        | eport for ev                                                | ery axists reporting per                                                                                                    | iad, even                                             | r yeu diel not conduct any al                                                                                                  | shol besin                                                           | as during a repart a                                | g period. <b>P</b>         | you fail to repr                         | t during a p               | ried, yea  | nuet complete   | yaar       |
|  | Plan<br>Nop<br>Day<br>Enc                  | are note that you must a<br>ort for that partial ad-<br>ending upon your tices<br>he reports are due by th      | eport for av<br>Lostroceuse<br>to type, you<br>a 150- of e  | ery assise reporting per<br>rt unreported porteds to<br>will be required to uplo<br>serv month for the previ                      | iad, even<br>ofera you<br>ad differe<br>eus repert    | If you did not conduct any air<br>may report for the current or<br>it schedules. Please contact<br>ing period.                 | ohol basin<br>ese perioti<br>1948 C supp                             | as during a report o                                | g ported. I<br>tan co corm | f you fail to rope<br>ofering your sec   | t duing a p<br>is report.  | ried, yea  | eust compisto   | ya x       |
|  | D Day<br>for                               | ase note that you must a<br>ort for that particle and at<br>and ing upon your boars<br>se regards are due by th | eport for ev<br>Lotrocque<br>to type, you<br>e 15th of e    | ery postale reporting per<br>rt presponded ponteds to<br>will be required to apple<br>way exactly for the provi                   | iad, even i<br>ofero your<br>ad differe<br>eus repert | If you did not conduct any all<br>may report for the carrier is<br>it schedules. Please contact<br>ing period.                 | shat basis<br>osa peran<br>tikit casp                                | ias during a repartie<br>ort IT you mouth assis     | g ported 1<br>ten co corm  | f you fail to repo                       | t during a p<br>is report. | rind, you  | muat campiata   | ya a       |
|  | Plan<br>ND<br>Day<br>Exc<br>File           | ase note that you must a<br>ent the thet period and a<br>sending upon your base<br>se reports one due by th     | sport for av<br>Lodrocque<br>to type, you<br>a 150- of e    | ery axis reparking per<br>it unsatrict periods to<br>will be repared to aple<br>was exactly for the pro-                          | iod, even i<br>ofero you<br>ed differe<br>eus reperi  | r yaa did net candust ang ab<br>may najart for the carrent is<br>rt schedulas. Please contact<br>ing period.<br>ant Sicilian's | ahal busin<br>ose period<br>1480 supp<br>Data                        | es during a reporta<br>ortif you must assis         | g pariod. I<br>tan su com  | f you fail to rope<br>sletting your site | t during a p<br>in report. | ried, you  | munt compilate  | ya.x       |
|  | Pice<br>No<br>Day<br>Exc<br>File<br>uploar | ane note that you must a<br>ort for that particle and a<br>ording upon your book<br>her reports are due by th   | aport for ev<br>It subseque<br>to type, you<br>to 19th of e | ery soil to reporting period<br>will be resoured to table<br>erry month for the pro-<br>tion of the table<br>file a Nor<br>report | iod, even<br>ofero your<br>ad differe<br>eus repert   | r yaa did net cansket any ab<br>man naant for the carrent is<br>et schedules. Please contact<br>ing period<br>ant Sellier's    | that basis<br>are period<br>that supp<br>that supp<br>that<br>period | es during a reporta<br>ortif you must away<br>o tax | g portad. P                | r you fail to rope<br>sletting your set  | t cutry of<br>comport.     | ried, you  | muun carripiato | yaw        |

5. **Select Reporting Period** from the dropdown list. You'll typically be selecting the previous month as the reporting period.

Click the **Next** button.

| 😑 тавс - Ан | 4S                        | •          | 8 |
|-------------|---------------------------|------------|---|
|             | Excise Tax File Upload    | * Required |   |
|             | Select Reporting Period * |            | • |
|             | October 2021              | · · ·      |   |
|             | BACK                      | _          |   |

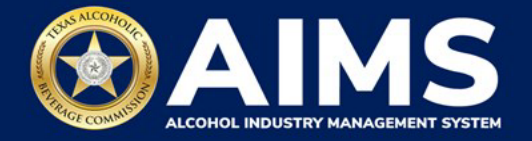

6. Click the file name to download Schedule 3 onto your computer. **Do not use a schedule from previous reporting periods.** 

**Important notes:** You must ensure all data entered matches the format provided in these files. Do not change the column headings when saving a file.

Once you've downloaded the files, click the **Next** button.

| ≡ | TABC - | AIMS                                                                                                    |               | ? | 8 |
|---|--------|----------------------------------------------------------------------------------------------------|---------------|---|---|
|   |        | File Upload                                                                                                    |               |   |   |
|   |        | The selected <b>Nonresident Seller's Permit (S)</b> license ID of is required to report the following excise schedules. You have the option of submitting your excise schedules via CSV upload, or via web form with guided questions. |               |   |   |
|   |        | Schedule                                                                                                    | File name     |   |   |
|   |        | Schedule 3                                                                                                    | Schedule3.csv |   |   |
|   |        |                                                                                                    | BACK          |   |   |

## How to Complete Schedule 3

The following fields appear in Schedule 3, but you only need to complete the fields highlighted in the image below.

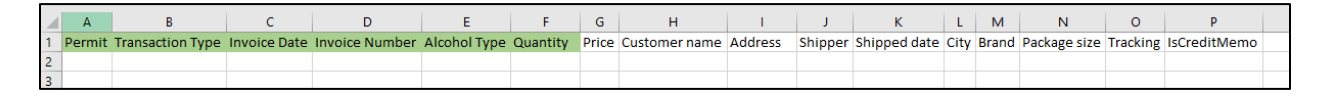

**Permit (Column A):** TABC license number of receiving permittees. Use the new AIMS license number and enter numbers only with no leading letters.

There are three ways to find an AIMS license number:

- <u>AIMS License Search</u>
- TABC Licenses lookup table
- Public Inquiry

**Transaction Type (Column B)**: "NON-RESIDENT" is the only transaction type option and should be used in Column B in every row for which you are reporting information.

**Invoice Date (Column C)**: Enter in the format M/D/YYYY, M/DD/YYYY, MM/D/YYYY or MM/DD/YYYY.

Invoice Number (Column D): Can be entered in any format.

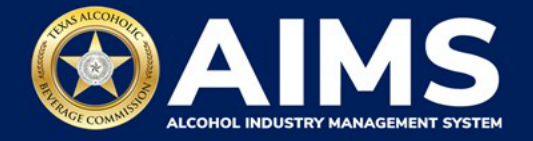

**AlcoholType (Column E)**: Choose the correct alcohol type from the list below and type them exactly as they appear:

| Alcohol Type | Description                                          |
|--------------|------------------------------------------------------|
| SPIRITS      | Distilled spirits (gallons)                          |
| UNITS        | Distilled spirits (units)                            |
| OOSLW        | Out-of-state low wine – 14% ABV and lower (gallons)  |
| OOSHW        | Out-of-state high wine – more than 14% ABV (gallons) |
| OOSSW        | Out-of-state sparkling wine (gallons)                |

**Quantity (Column F)**: Gallon amounts can't exceed four decimal places to the right. You must use decimals when entering units.

| Correct  | Incorrect  |
|----------|------------|
| 101.3333 | 101.000056 |

For example, a nonresident seller shipped 100 gallons of 13.5% alcohol-by-volume wine to a Texas business with permit number 1111111. This transaction, invoiced on 1/1/2021 with invoice number 12345, would be entered as such:

А В С D Е F G н 1 J L M Ν 0 P Permit Transaction Type Invoice Date Invoice Number Alcohol Type Quantity Price Customer name Address Shipper Shipped date City Brand Package size Tracking IsCreditMemo 11111111 NON-RESIDENT 1/1/2021 122345 OOSLW 100

Complete the information and save. Important note: Do not change the file format from CSV.

7. **Upload Schedule 3**. Return to AIMS and click **Choose File**. Follow the prompts to find the Schedule 3 file you completed.

Click the CSV Excise Report File Upload button.

**Important note:** AIMS will review each of your files for errors. If entries are correct, you'll receive a confirmation and be automatically taken to the next schedule. Errors will appear at the bottom of the page. You'll need to correct the identified errors and re-upload the schedule before you can go to the next schedule.

| ≡ | TABC - | AIMS                          |            | 0 | θ |
|---|--------|-------------------------------|------------|---|---|
|   |        | Upload Schedule3              |            |   |   |
|   |        |                               | * Required |   |   |
|   |        | File upload-                  |            |   |   |
|   |        | Choose File Schedule3.csv     | •          |   |   |
|   |        | CSV EXCISE REPORT FILE UPLOAD |            |   |   |
|   |        | ВАСК                          | •          |   |   |

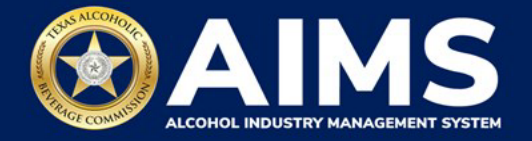

8. Review the Attestation and click the **Submit** button.

| Attestation                                                                                                    |
|----------------------------------------------------------------------------------------------------|
| By submitting this report, you are representing to the Commission that you are<br>legally authorized to do so on behalf of the entity/business listed as the<br>permittee. Furthermore, you are affirming that all the information and facts<br>stated in the report, or in any written instrument relating to or supplementing the<br>report, are true, correct, and not misleading. A false or misleading statement may<br>result in cancellation or suspension of the license or permit. |
|                                                                                                    |

After completing the attestation, your report is considered submitted. If you need to make changes to the report after submission, see the <u>Amend Excise Tax Report User Guide</u>.